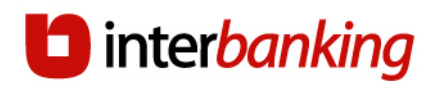

## SUSCRIPCION

| Requerimientos técnicos             | 2  |
|-------------------------------------|----|
| Suscripción                         | 3  |
| PASO 1 Acceso al sitio              | 3  |
| PASO 2 Identificación de la Empresa | 4  |
| PASO 3 Contratación de servicios    | 4  |
| PASO 4 Adhesión de Bancos           | 5  |
| PASO 5 Resumen de Servicios         | 6  |
| PASO 6 Aceptación de Contratos      | 7  |
| PASO 7 Ingreso de Datos             | 7  |
| PASO 8 Ingreso de Datos Opcionales  | 14 |
| PASO 9 Resumen                      |    |
| PASO 10 Resultado                   | 21 |
|                                     |    |

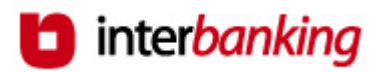

# **Requerimientos técnicos**

### Requisitos técnicos Mínimos

|                            | MINIMOS                                                                                                    | OPTIMOS                                                                                                    |
|----------------------------|----------------------------------------------------------------------------------------------------|----------------------------------------------------------------------------------------------------|
| Navegador                  | Explorer 5.5 o superior<br>(con 128 bits de<br>encripción) o Netscape<br>7.1 o superior con JVM o<br>Mozilla                  |                                                                                                    |
| Procesador                 |                                                                                                    | Pentium 4                                                                                                    |
| Sistema<br>Operativo       | Windows 95 o superior                                                                                                    | Windows XP profesional                                                                                                    |
| Memoria RAM                |                                                                                                    | 512 Mb                                                                                                    |
| Conexión a<br>Internet     |                                                                                                    | 512kb (depende del uso<br>que haga la empresa del<br>acceso)                                                                  |
| Resolución de<br>pantalla  | 800 X 600                                                                                                    | 800 x 600 / 1024x768                                                                                                    |
| Pop ups y<br>cookies       | Pop ups y cookies<br>Habilitados                                                                                              | Pop ups y cookies<br>Habilitados                                                                                              |
| Configuración              | Habilitar dentro de la<br>zona web de Internet del<br>navegador la opción<br>?Automatización de los<br>subprogramas de Java?. | Habilitar dentro de la<br>zona web de Internet del<br>navegador la opción<br>?Automatización de los<br>subprogramas de Java?. |
| Maquina<br>virtual de Java | *                                                                                                    |                                                                                                    |

(\*) Es imprescindible que tenga instalada la Máquina Virtual de Java (JVM).

Verifique en el siguiente cuadro cual es la que puede instalar. 1.- Si la que necesita es de Microsoft debe recurrir al CD de instalación

de Explorer 5.5.

2.- Si es la de Sun puede descargarla de http://www.java.com/es/ (14mb)

| Sistema Operativo             | Máquina<br>virtual de<br>Microsoft (*) | Máquina virtual<br>de SUN (**) |
|-------------------------------|----------------------------------------|--------------------------------|
| Windows 95                    | 5.00.3309                              |                                |
| Windows 98 2° Edición         | 5.00.3309                              | Java 2 V<br>1.4.2_04           |
| Windows 2000 Pro              | 5.00.3229                              | Java 2 V<br>1.4.2_04           |
| Windows NT 4.0 Service Pack 4 | 5.00.3309                              |                                |
| Windows NT 4.0 Service Pack 6 | 5.00.3309                              | Java 2 V<br>1.4.2_04           |
| Windows XP SP1                |                                        | Java 2 V<br>1.4.2_01           |

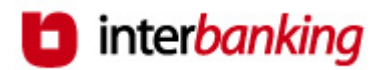

## Suscripción

Antes de comenzar con la suscripción es conveniente que reúna los siguientes datos para agilizar la misma:

- CUIL de todas las personas que serán designadas como operadores.
- Bancos con los que desea operar.
- CBU de las cuentas actualmente habilitada/s por el / los banco / s.
- Firmantes de las cuentas.
- Datos impositivos de la empresa.

Es muy importante que tenga en cuenta que hasta el paso número 8 sus datos No van a ser guardados.

Tenga en cuenta que el proceso de suscripción debe llevarse a cabo en un tiempo determinado ya que si durante <u>veinte</u> <u>minutos</u> no realiza ninguna acción, la sesión de suscripción expira debiendo comenzar del punto cero el proceso.

#### www.interbanking.com.ar

### PASO 1 Acceso al sitio

Para incorporar a su empresa como usuaria del servicio haga clic en el botón **Suscríbase** que se encuentra en el sector superior de la Home.

| quienes somos                                                                                                   | servicios para empresas                                     | bancos participante                                                                                                    | suscribase         | OPERAR ingrese desda                                                                                                    | e aquí a todos           | Haga clic<br>sobre este<br>campo para   |
|----------------------------------------------------------------------------------------------------|-------------------------------------------------------------|----------------------------------------------------------------------------------------------------|--------------------|----------------------------------------------------------------------------------------------------|--------------------------|-----------------------------------------|
| Op<br>in                                                                                                    | <b>ere</b><br>a través de<br>ternet                         | seguridac<br>  rapidez<br>  comodida                                                                                                    | ad                 | novedades  Interbanking en Expoar Expoar 2009 presentando sus principales productos. Compra al gasador del cretac                                                                                                    | agro                     | iniciar el<br>proceso de<br>suscripciór |
| Servicios<br>Transaccion<br>para Empre                                                                          | 5 Soluciones<br>Banca Electr<br>2585 Pagos Adua<br>más info | de Pag<br>rónica Pag                                                                                                    | os AFIP<br>os BtoB | de la blackberry. <u>+ Ampliar info</u> :: Ahora Facture Electró     para usar el bono fiscal     La AFIP publicó una resolución     que establece la a                                                                                                 | Marzo 2009<br>nicamente  |                                         |
| prestaciones<br>• Acredite haberes á<br>/ desde su PC<br>• Pague a proveedor<br>apidez y sin moverse<br>oficina | gilmente<br>es con<br>e de su                               | calidad<br>Certificación ISO 9001<br>Compensación electrónica c<br>nodos<br>Atención al cliente<br>Certificación ISO 27001<br>Gestión en seguridad de la<br>formación | de 🔛               | obligatoriedad de la factura<br>electrónica para el uso del<br>Bono Fiscal.<br>+ Ampliar info<br>:: Centro de Atención a<br>Si usted ya es cliente de<br>alguno de nuestros<br>servicios puede<br>comunicarse al 4338-<br>2999.<br>+ Ampliar info Novie | Febrero 2009<br>Clientes |                                         |

INTERBANKING S.A.- Rivadavia 611, 10º piso C1002AAE, TE: 4338-2800 Buenos Aires, Argentina ©2007

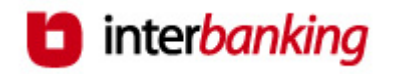

| ldentifica<br>de la Emp | ción<br>presa de servicios                         | Adhesión Resumen de bancos servicios        | Aceptación<br>de contratos  | Ingreso<br>de datos | Resumen           | Resultado                                                        |
|-------------------------|----------------------------------------------------|---------------------------------------------|-----------------------------|---------------------|-------------------|------------------------------------------------------------------|
|                         | PASO 2 Identi                                      | ficación de la Emp                          | resa                        |                     |                   |                                                                  |
|                         | Se desplegará<br>continuación, er<br>a su empresa. | en pantalla el fori<br>i el que debe ingres | mulario que<br>ar los datos | se mue<br>que iden  | stra a<br>tifican |                                                                  |
|                         |                                                    |                                             |                             |                     |                   | •                                                                |
|                         | 🚽 Identificación de                                | e Empresa                                   | * D                         | atos obligator      | ios               | <b>X</b>                                                         |
|                         | CUIT:                                              | Ingrese el CUIT de la Empre                 | sa.                         |                     |                   | Podrá seguir las<br>etapas del proceso                           |
|                         | Razón Social:                                      | Ingrese la Razón Social.                    | *                           |                     |                   | de suscripción paso<br>a paso de acuerdo al<br>diagrama on color |
|                         |                                                    |                                             |                             |                     |                   | rojo que se<br>encuentra en el                                   |
|                         | Luego, presione                                    | :                                           |                             |                     |                   | margen superior de<br>su pantalla. En este                       |
| SEGUIR                  | Continúa la suso                                   | ripción                                     |                             |                     |                   | momento se<br>encuentra en el                                    |
|                         | En su defecto, p                                   | resione:                                    |                             |                     |                   | de la Empresa.                                                   |
| CANCELAR                | Cancela la suscr                                   | ipción.                                     |                             |                     |                   |                                                                  |

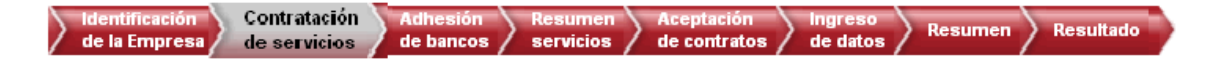

### PASO 3 Contratación de servicios

A continuación, deberá seleccionar el servicio "BtoB". Si desea consultar el detalle de las prestaciones del servicio seleccionado, haga clic en el icono que se encuentra a la derecha del mismo.

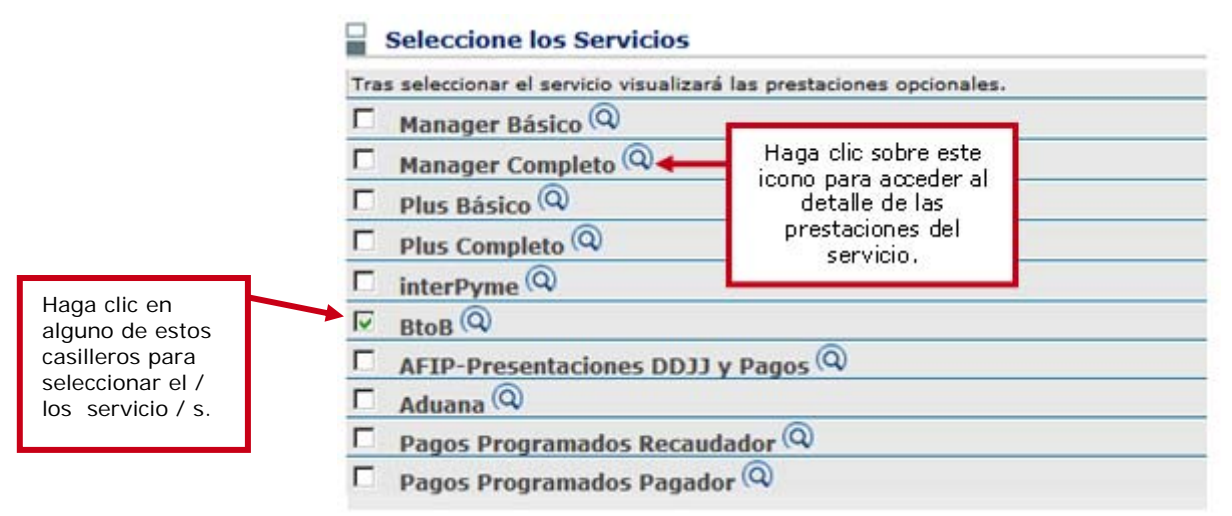

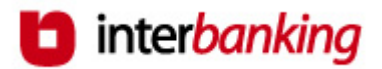

 Luego de seleccionar el / los servicio / s, presione:

 SEGUIR
 Continúa con la suscripción.

 En su defecto, presione:

 CANCELAR
 Sale del formulario de suscripción perdiendo los datos ingresados hasta el momento.

 VOLVER
 Regresa a la pantalla anterior.

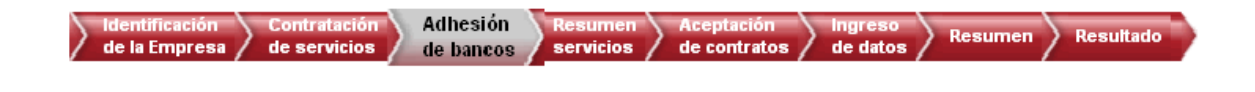

### PASO 4 Adhesión de Bancos

Indique el Banco con el que desea operar haciendo clic sobre el campo Banco. Al seleccionarlo visualizará en pantalla todos los servicios contratados en el paso anterior y que el banco puede brindar. Escoja el servicio con el que desee operar en dicho banco.

De acuerdo al servicio seleccionado el sistema le permitirá adherir una determinada cantidad de bancos.

Haciendo clic sobre este campo podrá visualizar los Datos básicos Servicios Cuenta de Validaci \* Datos obligatorios bancos que operan con el sistema y seleccionar el que Banco: Banco Demo 5 desea adherir. Seleccione el banco con e Se desplegará en pantall Haga clic en Seleccione los Servicios con los que opera con este Banco de Débito estos casilleros para dar de BtoB alta los servicios. Indique el / los servicio / s con el / los que desea operar en el Banco arriba seleccionado haciendo click sobre el recuadro en blanco que se encuentra a la izquierda de el / los servicio / s. Luego, deberá ingresar los datos de la cuenta de validación correspondiente a dicho Banco. Podrá hacerlo a partir de la carga, o bien del CBU, o del Tipo de Cuenta, Moneda y Número de Cuenta.

Ingrese luego los datos de la cuenta de validación correspondiente al Banco seleccionado.

| Cuenta Validación |                                                                       | será aquella<br>cuenta de la |
|-------------------|-----------------------------------------------------------------------|------------------------------|
|                   |                                                                       | que se debiten               |
| CBU:              | *                                                                     | los cargos                   |
|                   | Complete con los datos del CBU correspondiente a la Cuenta.           | mensuales del                |
| Denominación:     | *                                                                     | servicio y a su              |
|                   | Ingrese el nombre de la cuenta tal como fue dada de alta en el Banco. | vez formará                  |
|                   | -                                                                     | parte de sus                 |
|                   |                                                                       | cuentas                      |

La cuenta de validación

operativas.

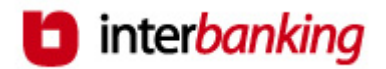

Luego de ingresar los datos, presione:

SEGUIR Continúa con la suscripción.

En su defecto, presione:

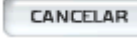

Sale del formulario de suscripción **perdiendo** todos los datos ingresados hasta el momento.

VOLVER

Regresa a la pantalla anterior.

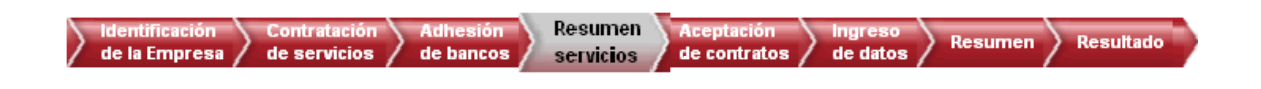

### PASO 5 Resumen de Servicios

En esta sección del formulario de suscripción, se desplegará un resumen con los datos de los Bancos adheridos y los servicios seleccionados en los pasos anteriores. Si desea efectuar modificaciones en los mismos o eliminar algún banco, presione los íconos que se encuentran a la derecha de los datos según se muestra en el ejemplo que sigue.

| Ban                | cos/Servicios Vigentes                                                                                                    |
|--------------------|----------------------------------------------------------------------------------------------------|
| BANC<br>Banco D    | co BtoB III                                                                                                    |
|                    | Este icono permite<br>modificar los datos<br>ingresados.<br>Este icono permite<br>eliminar el Banco<br>seleccionado<br>previamente. |
| SEGUIR             | Luego, presione:<br>Continúa con la suscripción.                                                                                    |
| CANCELAR           | Sale del formulario de suscripción <b>perdiendo</b> los datos ingresados hasta el momento.                                          |
| MODIFICAR OFFERING | Permite modificar los servicios contratados.                                                                                        |
| AGREGAR BANCO      | Permite agregar un nuevo banco para operar y continuar con<br>la suscripción.                                                       |

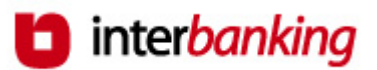

| de la    | tificación Contratación Adhesión Resumen Aceptación Ingreso de servicios de bancos servicios de contratos de datos Resumen Resultado                                                                                                    |  |  |  |  |  |
|----------|----------------------------------------------------------------------------------------------------|--|--|--|--|--|
|          | PASO 6 Aceptación de Contratos                                                                                                    |  |  |  |  |  |
|          | A continuación, se visualizarán los términos y condiciones del<br>contrato, que regirán el servicio seleccionado con cada banco,<br>según se ilustra en el siguiente ejemplo. Lea atentamente<br>antes de continuar con la suscripción.                                                                                                    |  |  |  |  |  |
|          | Términos y Condiciones TERMINOS Y CONDICIONES GENERALES PARA ACCEDER A LA RED INTERBANKING PARA OPERAR LOS SERVICIOS DATANET, INTERPYME, PAGO OBLIGACIONES TRIBUTARIAS, PAGO BUSINESS TO BUSINESS, PAGO DE PREMIOS DE CONTRATOS DE SEGUROS, PAGO DE OBLIGACIONES ANTE ADUANA Las presentes condiciones generales rigen el acceso a la red de banca electrónica "INTERBANKING" (en adelante, RED INTERBANKING) propiedad de INTERBANKING S.A. (en adelante, INTERBANKING) a través de la red INTERNET (en adelante, INTERBANKING) propiedad de transmisión de datos que en el futuro autorice INTERBANKING, para que en carácter de Usuario y de conformidad con las condiciones establecidas más abajo el Usuario pueda, utilizando los servicios de transmisión a de datos disponible de la PED INTERBANKING, onerar los servicios que se detallante. |  |  |  |  |  |
|          | a continuación:                                                                                                    |  |  |  |  |  |
| ACEPTAR  | Acepta la totalidad de los términos y continúa con la suscripción.                                                                                                    |  |  |  |  |  |
|          | En su defecto, presione:                                                                                                    |  |  |  |  |  |
| CANCELAR | Sale del formulario de suscripción <b>perdiendo</b> todos los datos cargados hasta el momento.                                                                                                    |  |  |  |  |  |
| VOLVER   | Vuelve a la pantalla anterior.                                                                                                    |  |  |  |  |  |
| IMPRIMIR | Imprime el contrato.                                                                                                    |  |  |  |  |  |

Identificación Contratación Adhesión Resumen Aceptación de la Empresa de servicios de bancos servicios de contratos Resumen 💙 Resultado de datos

Ingreso

### PASO 7 Ingreso de Datos

En esta sección, deberá completar una serie de datos en los campos correspondientes. Los mismos se encuentran divididos para su mejor comprensión en tres ítems diferentes:

- ✓ Datos Generales
- ✓ Datos Impositivos
- ✓ Contactos

Los campos destacados con un (\*) son de carácter obligatorios.

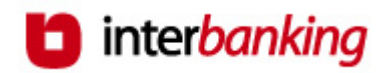

Ingrese los Datos Generales de su empresa.

| 冒 Datos de la Empresa   |            |                         | * Datos obligatorios        |
|-------------------------|------------|-------------------------|-----------------------------|
| Datos generales         |            |                         |                             |
| CUIT:                   | 2011111112 | Razón Social:           | Empresa Demo S.A.           |
| Calle:                  | *          | Número:                 | *                           |
| Piso:                   |            | Departamento:           |                             |
| Localidad:              | *          | Provincia:              | <seleccione> *</seleccione> |
| Código Postal:          | *          | Código de Actividad:    | <seleccione> *</seleccione> |
| Teléfono:               | *          | Fax:                    |                             |
| Teléfono conmutador:    |            | Teléfono alternativo 1: |                             |
| Teléfono alternativo 2: |            | Teléfono alternativo 3: |                             |
| Página Web Propia:      |            | E-mail:                 | *                           |

Luego, ingrese los Datos Impositivos de su empresa.

| Datos Impositivos               |                           |                                                       |                                                                                                    |
|---------------------------------|---------------------------|-------------------------------------------------------|----------------------------------------------------------------------------------------------------|
| Categoría de IVA:               | <seleccione></seleccione> | Tipo de Contribuyente:                                | <seleccione> *</seleccione>                                                                                                    |
| Agente de Percepción de<br>IVA: |                           | Nro. de Ingresos Brutos:                              | *<br>Local: Ingrese 7-2 dígitos. Ej: 1234567-89<br>C.M.: Ingrese 3-6-1 dígitos. Ej: 901-987654-2<br>Local Peia. de Bs.As.: Ingrese 2-8-1 dígitos. Ej. 99-<br>9999999-9 |
| Agente de Retención de<br>IVA:  |                           | Cdad. de Buenos Aires: Agente Perc. IIBB o<br>Exento: |                                                                                                    |
|                                 |                           | Agente de Retención de Ingresos Brutos:               |                                                                                                    |

Por último, ingrese los datos del contacto de la empresa:

| Contacto         Nombre Contacto:         *         Apeliido Contacto:         *         E-mail contacto:         *         Luego de ingresar los datos, presione: | <b>Contacto</b> es<br>aquella<br>persona de su<br>empresa con<br>la que la red<br>y/ o el banco<br>establecerá<br>todo tipo de<br>comunicación. |
|----------------------------------------------------------------------------------------------------|----------------------------------------------------------------------------------------------------|
| Continúa con la suscripción.                                                                                                    |                                                                                                    |
| En su defecto, presione:                                                                                                    |                                                                                                    |

CANCELAR

SEGUIR

Sale del formulario de suscripción perdiendo todos los datos ingresados hasta el momento.

VOLVER

Regresa a la pantalla anterior.

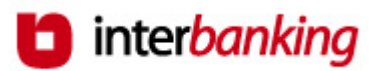

- El sistema requiere de uno o más Operador/es Administrador/es para realizar la carga inicial y posterior administración de todos los datos de la empresa que requiere el sistema para operar.
- Esta persona deberá ser un firmante o un apoderado de la empresa, o en su defecto alguien con un poder delegado por estos. Al mismo tiempo, deberá prever su disponibilidad para cumplir con su rol de administrador.
- ✓ La función del operador Administrador será la de dar de alta, baja y/o modificar los datos de la empresa, perfil y claves de los operadores, cuentas y esquemas de firmas.
- ✓ Cada operador posee permisos para llevar a cabo las funcionalidades del sistema que se designan durante la suscripción. El Operador Administrador nace con un perfil que le permite llevar a cabo todas las funciones del sistema.

Para proceder a la carga de dicho Operador Administrador, en primer lugar debe ingresar, según se muestra a continuación, el CUIL de la persona designada para cumplir esa función.

Si **desconoce el CUIL** de la persona, haga clic sobre el título *No conozco el CUIL* que visualiza en pantalla y accederá a una página del ANSES que le permitirá averiguar el mismo a partir del ingreso de los datos de la persona.

| Alta de Personas |                                                                 | * Datos obligatorios |
|------------------|-----------------------------------------------------------------|----------------------|
| Nacionalidad:    | Argentina *<br>Ingrese la nacionalidad del Administrador Genera | I.                   |
| CUIL             | *                                                               |                      |
|                  | No conozco el CUIL                                              |                      |

Luego, presione:

SEGUIR Continúa con la suscripción.

En su defecto, presione:

CANCELAR

Sale del formulario de suscripción **perdiendo** todos los datos ingresados hasta el momento.

**VOLVER** Regresa a la pantalla anterior.

Al ingresar el CUIL de la persona se pueden presentar dos situaciones:

a) La persona **no existe** como operador en el sistema.

b) La persona ya existe como operador en el sistema.

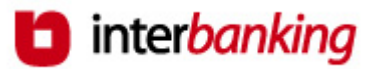

 a) Por ser la primera vez que la persona se da de alta en el sistema como operador, le serán requeridos una serie de datos:

#### Requisitos del Usuario

- Debe tener entre 6 y 12 caracteres.
- No utilizar nombre, apellido y empresas relacionadas con el operador.
- No utilizar caracteres especiales (Por ej.: #,!,&) ni espacios en blanco.

#### Requisitos de la Clave

- Debe ser alfanumérica y contener **entre 8 y 12** caracteres.
- Poseer como mínimo un número y una letra.
- No utilizar caracteres especiales (Por ej.: #,!,&) ni espacios en blanco.
- No poseer más de cuatro caracteres progresivos.
- No utilizar nombre, apellido y empresas relacionadas con el operador.
- No utilizar caracteres iguales seguidos.
- **Expiración: cada 30 días.** El sistema le solicitará en forma automática el cambio de clave.

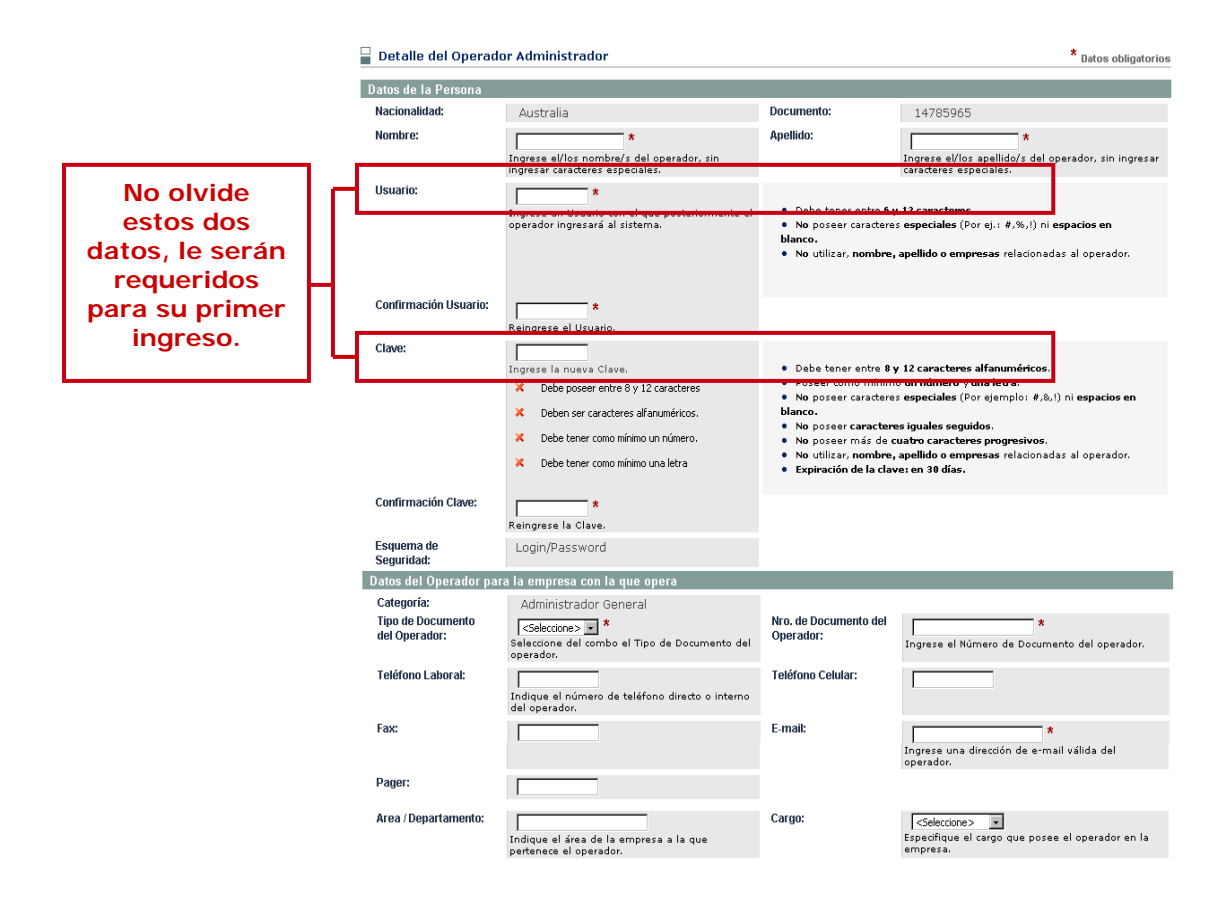

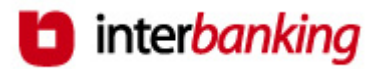

Luego de ingresar los datos, presione:

SEGUIR

Confirma el ingreso de los datos al sistema y continúa con la suscripción.

En su defecto, presione:

VOLVER

Regresa a la pantalla anterior.

b) Si la persona ya existía en el sistema, es decir que ya fue dado de alta como operador de otra empresa, al ingresar el CUIL se reflejarán en pantalla sus datos. En este caso sólo deberá ingresar una **Clave de Vinculación** que asociará a esta persona con su empresa. Esta clave le será solicitada al operador únicamente la primera vez que ingresa a operar con esta nueva empresa.

El operador seguirá identificándose con el mismo usuario y clave que ya venía utilizando, y cada vez que acceda seleccionará la empresa con la que desea operar a partir de un menú que visualizará al ingresar al servicio.

En pantalla visualizará los datos de la persona que posee el sistema. Deberá ingresar la clave de vinculación y los Datos del Operador.

### Requisitos de la Clave de Vinculación

- Debe ser alfanumérica y contener **entre 8 y 12** caracteres.
- Poseer como mínimo un número y una letra.
- No utilizar caracteres especiales (Por ej.: #,!,&) ni espacios en blanco.
- No poseer más de cuatro caracteres progresivos.
- No utilizar nombre, apellido y empresas relacionadas con el operador.
- No utilizar caracteres iguales seguidos.
- Expiración: en 30 días.

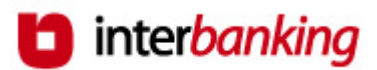

|                                            | 冒 Detalle del Operado              | or Administrador                                                                                                    |                                                                                                    | * Datos obligatorios                                                                                                    |
|--------------------------------------------|------------------------------------|----------------------------------------------------------------------------------------------------|----------------------------------------------------------------------------------------------------|----------------------------------------------------------------------------------------------------|
|                                            | Datos de la Persona                |                                                                                                    |                                                                                                    |                                                                                                    |
| No olvide                                  | Nacionalidad:                      | Argentina                                                                                                    | CUIL:                                                                                                    | 27208910472                                                                                                    |
|                                            | Nombre:                            | Silvia                                                                                                    | Apellido:                                                                                                    | Alvarez                                                                                                    |
| este dato, le                              | Ecquoma do Soguridad               | Legin/Password                                                                                                    |                                                                                                    |                                                                                                    |
| será                                       | Clave de Vinculación:              | *                                                                                                    |                                                                                                    |                                                                                                    |
| requerido<br>para su<br>primer<br>ingreso. | L                                  | Iberesse la sueure Claue           X         Debe posser entre 8 y 12 caracteres           Deben ser caracteres all'anuméricos.           X         Debe tener como mínimo un número.           X         Debe tener como mínimo un latira | <ul> <li>Debe tener entre 8 y 12 ci</li> <li>Poseer como mínimo um</li> <li>No poseer caracteres egublanco.</li> <li>No poseer caracteres igu</li> <li>No poseer más de cuatro</li> <li>No poseer más de cuatro</li> <li>No ultizar, nombre, apelli</li> <li>Expiración de la claves en</li> </ul> | aracteres alfanuméricos.<br>únero y una letra.<br>aciales (Por ejemplo: #,&,I) ni espacios en<br>ales seguidos.<br>caracteres progresivos.<br>do o empresas relacionadas al operador.<br>30 días. |
|                                            | Confirmación Clave:                | *<br>Reingrese la clave.                                                                                                    |                                                                                                    |                                                                                                    |
|                                            | Datos del Operador para            | a la empresa con la que opera                                                                                                    |                                                                                                    |                                                                                                    |
|                                            | Categoría:                         | Administrador General                                                                                                    |                                                                                                    |                                                                                                    |
|                                            | Tipo de Documento del<br>Operador: | Seleccione > • *<br>Seleccione del combo el Tipo de Documento<br>del operador.                                                                                                    | Nro. de Documento del<br>Operador:                                                                                                    | *<br>Ingrese el Número de Documento del<br>operador.                                                                                                    |
|                                            | Teléfono Laboral:                  | Indique el número de teléfono directo o<br>interno del operador.                                                                                                    | Teléfono Celular:                                                                                                    |                                                                                                    |
|                                            | Fax:                               |                                                                                                    | E-mail:                                                                                                    | *<br>Ingrese una dirección de e-mail válida del<br>operador.                                                                                                    |
|                                            | Pager:                             |                                                                                                    |                                                                                                    |                                                                                                    |
|                                            | Area / Departamento:               | Indique el área de la empresa a la que<br>pertenece el operador.                                                                                                    | Cargo:                                                                                                    | Seleccione><br>Especifique el cargo que posee el operador en<br>la empresa.                                                                                                    |

Luego, presione:

SEGUIR

Confirma el ingreso de los datos al sistema y continúa con la suscripción.

En su defecto, presione:

VOLVER

Regresa a la pantalla anterior.

Una vez que guardó los datos ingresados los visualizará en pantalla para su revisión y confirmación. Si desea realizar modificaciones en los Datos de la Persona presione *"Modificar"* a la derecha de la barra de datos según se muestra en el siguiente ejemplo:

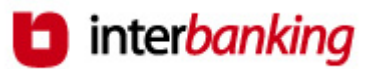

El Operador Administrador posee todos los permisos asignados, ya que su perfil le permite llevar a cabo todas las funciones del sistema.

En pantalla podrá visualizar a modo de consulta los perfiles asignados a su operador.

| Permisos del Operador      |                          |                        |
|----------------------------|--------------------------|------------------------|
| └──                        | Permisos<br>del operador | Permisos<br>que delega |
| - \varTheta Transferencias | si                       | si                     |
| Generacion                 | si                       | si                     |
| └─⊛ VisualizarCuentas      | si                       | si                     |
| - 🗢 Administracion         | si                       | si                     |
| EsquemasFirmas             | si                       | si                     |
| 🖃 Cuentas                  | si                       | si                     |
| Clientes                   | si                       | si                     |
| - The operadores           | si                       | si                     |
| - Terfiles                 | si                       | si                     |
| └─⊛ MensajesSinFirma       | si                       | si                     |
| └─@ IR                     | si                       | si                     |
| Administracion             | si                       | si                     |
| - 🐨 Transferencias         | si                       | si                     |
| └─⊛ FacturaElectronica     | si                       | si                     |

Luego, presione:

GUARDAR

Continúa con la suscripción y guarda las modificaciones efectuadas.

En su defecto, presione:

#### CANCELAR

Regresa a la pantalla anterior perdiendo las modificaciones recién ingresadas.

Por último, se desplegará en pantalla el listado de los operadores Administradores Generales cargados hasta el momento. Si desea efectuar modificaciones en los datos ingresados o eliminar el operador, presione los iconos que se encuentran a la derecha de los datos según se muestra en el ejemplo que sigue.

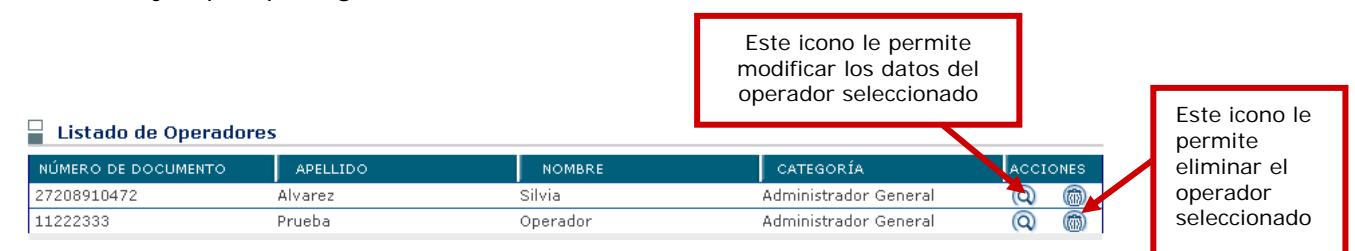

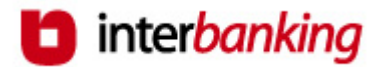

 A continuación, presione:

 SEGUIR

 Continúa con la suscripción.

 En su defecto, presione:

 Sale del formulario de suscripción perdiendo todos los datos ingresados hasta el momento.

 VOLVER
 Regresa a la pantalla anterior.

 CREAR NUEVA
 Permite ingresar un nuevo operador Administrador General en el sistema y continuar con la suscripción.

### PASO 8 Ingreso de Datos Opcionales

A partir de ahora el sistema le dará la oportunidad de dar de alta más datos que serán necesarios para la operatoria.

- Podrá ingresar otros operadores,
- cuentas que utilizará para la consulta de información o para transferir,
- y por último los esquemas de firmas necesarios para realizar las transferencias de fondos.

Visualizará la siguiente pantalla:

Datos opcionales de la suscripción - Operadores

Ahora usted puede dar de alta al resto de los operadores de la empresa que utilizarán el servicio. Deberá asignarles los permisos correspondientes al tipo de operaciones que llevarán a cabo: consulta de cuentas, generación de transferencias, solicitud de reportes y/o administración de datos. ¿ Quiere dar de alta los operadores en este momento ?

De acuerdo a la acción que quiera realizar, presione el botón:

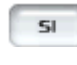

Permite dar de alta otros operadores. Para lo cual siga las instrucciones a partir de la página 9.

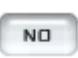

Sigue adelante con la suscripción, dejando por el momento sólo a los operadores cargados inicialmente.

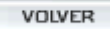

Regresa a la pantalla anterior.

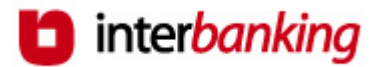

Si decidió dejar el alta de otros operadores para más adelante, y continuar con la suscripción, visualizará la siguiente pantalla:

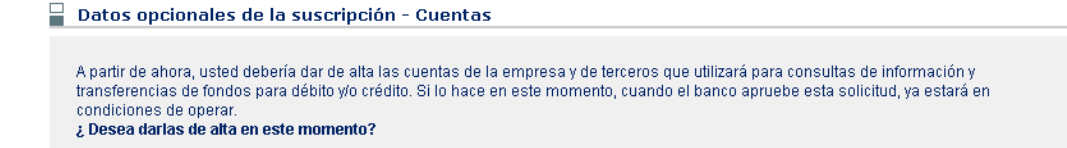

De acuerdo a la acción que quiera realizar, presione el botón:

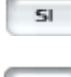

Permite dar de alta cuentas.

NO

Sigue adelante con la suscripción, dejando para otro momento el alta de las cuentas.

VOLVER

Regresa a la pantalla anterior.

Si decidió dar de alta de cuentas, visualizará la siguiente pantalla:

| Alta de Cuentas * Datos obligato                                                                                                    |                                                       | Podrá dar de alta<br>cuentas de titularidad:                                                                                                    |
|----------------------------------------------------------------------------------------------------|-------------------------------------------------------|----------------------------------------------------------------------------------------------------|
| Titularidad:<br>Al seleccionar la Titularidad, deberá aguardar unos<br>instantes antes de ingresar datos, ya que el sistema<br>acomodará y requerirá los datos de acuerdo a la Titulario<br>de cuenta seleccionada. | Haga clic<br>sobre el<br>campo<br>Titularidad<br>para | Propia: son aquellas<br>cuya titularidad<br>pertenece a su<br>empresa.<br><u>Vinculada:</u> son<br>aquellas que son de<br>su Grupo Económico<br>pero se diferencian<br>de las cuentas de su<br>empresa.<br><u>Terceros:</u> aquellas<br>cuentas que no<br>pertenecen a la<br>empresa, por ejemplo<br>de proveedores o las<br>cuentas sueldo de los |
| CBU:<br>Complete con los datos del CBU correspondiente a la<br>cuenta.                                                                                                    | visualizar las<br>tres<br>alternativas.               |                                                                                                    |
| Complete los datos solicitados en paptalla                                                                                                    | (los mismos                                           | empleados de la                                                                                                    |

Complete los datos solicitados en pantalla (los mismos dependerán del tipo de titularidad seleccionado para la cuenta que está intentando dar de alta), y presione el botón "Seguir" para ir avanzando.

Estos son algunos de los datos que podrán ser requeridos para el alta de la cuenta:

• la **denominación** de la cuenta.

empresa.

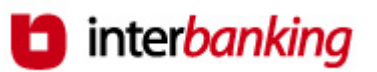

• el **uso** que quiere asignarle a la cuenta. Puede optar entre tres alternativas:

**Consulta:** permite acceder a la información financiera de sus cuentas.

Débito: cuenta emisora de fondos.

**Crédito:** cuenta receptora de fondos.

La cuenta puede tener más de un uso.

Ejemplo: si usted realiza débitos de su cuenta y luego quiere ver los movimientos efectuados debe tener los usos Consulta y Débito.

 indique que operadores desea habilitar para dicha cuenta en la pantalla que se muestra a continuación:

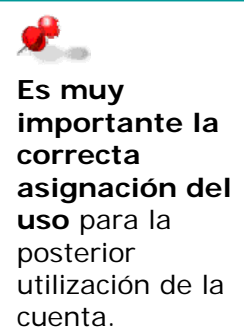

Operadores habilitados de la cuenta

| Cuenta: Demo CC \$ 00000198222<br>Denominación: cuenta de prueba                         | Haciendo clic sobre este campo el sistema le permitirá visualizar                          |
|------------------------------------------------------------------------------------------|--------------------------------------------------------------------------------------------|
| Tras seleccionar el operador se modificarán los datos que fat                            | todos los operadores cargados.<br>Seleccione el operador<br>posicionándose sobre el nombre |
| Operador: <a>Seleccione&gt;</a> <a>Seleccione el operador que desea habilitar para o</a> | del mismo.<br>que opere con esta cuenta.                                                   |

Al seleccionar el operador, se refrescará la pantalla y el sistema le pedirá que indique que funciones va a tener con respecto a la cuenta recién ingresada.

**Transfiere:** El operador podrá transferir fondos de la cuenta que está dando de alta.

**Consulta:** El operador podrá realizar consultas acerca de los movimientos de la cuenta que está dando de alta.

Por último deberá definir el uso que le asignará a cada una de las cuentas que está dando de alta para el momento en que realice transferencias de fondos. Por ejemplo, si la cuenta corresponde a un tercero, deberá especificar uso "Proveedores"; si la cuenta es de su empresa, especifique uso "Cuentas Propias".

Visualizará en pantalla, a modo de confirmación, los datos ingresados. Si desea realizar modificaciones en los Datos presione *"Modificar"* a la derecha de la barra de datos según se muestra en el siguiente ejemplo:

**Datos Generales** 

<u>Modificar</u>

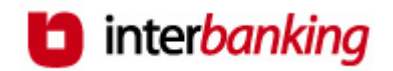

Tendrá opción a modificar: Datos generales de la Cuenta, Habilitación de Operadores y Usos de las cuentas.

Por último, presione:

GUARDAR

Confirma el alta de la cuenta y permite dar de alta nuevas cuentas o continuar con la suscripción.

En su defecto, presione:

CANCELAR

Deja sin efecto el alta de la cuenta, permitiendo continuar con la suscripción.

Si decidió dejar el alta de las cuentas para más adelante, y continuar con la suscripción, visualizará la siguiente pantalla:

冒 Datos opcionales de la suscripción - Esquemas de Firmas

Previo a realizar transferencias de fondos es necesario dar de alta los esquemas de firmas correspondientes a cada una de las cuentas de débito que va a utilizar. Si lo desea realizar ahora, cliquee en el botón Si correspondiente a la primer pregunta.

Asimismo, si hasta ahora no lo hizo o desea incorporar nuevos, también podrá dar de alta al resto de los operadores de la empresa y las cuentas que va a utilizar para consultas y transferencias.

De acuerdo a la acción que quiera realizar, presione el botón:

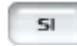

Permite dar de alta los esquemas de firma, o cuentas u operadores.

SEGUIR

Sigue adelante con la suscripción, dejando para otro momento el alta de de esta información.

volver Regresa a la pantalla anterior.

Si decidió dar de alta los esquemas de firmas, deberá tener en cuenta lo siguiente:

 La empresa debe definir los mismos esquemas de firmas que posee registrados en el Banco. Cada esquema puede tener hasta tres firmantes; y cada cuenta puede tener la cantidad de esquemas que desee.

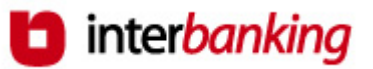

- Deberá seleccionar los operadores en los tres campos agrupados bajo el nombre Firmantes. Sólo se desplegarán aquellos operadores que poseen perfil de autorización de transferencias.
- Y por último deberá ingresar en la misma pantalla los datos de la/s cuenta/s a las que desea asignar el Esquema.

Para el alta de un esquema de firmas, visualizará la siguiente pantalla:

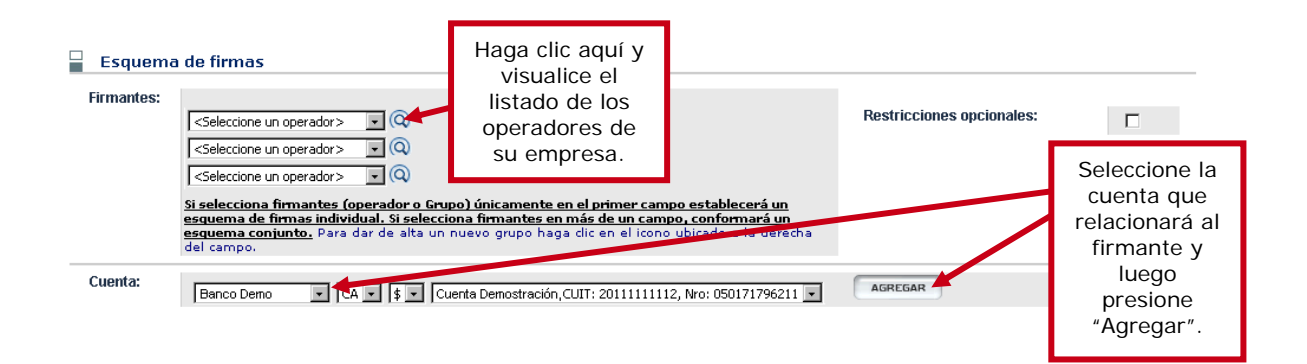

Luego de Agregar la cuenta, aparecerá en pantalla una grilla con los datos recién ingresados. En esta instancia podrá establecer las siguientes restricciones:

| Esquema de firmas  Firmantes:  27208910472   Alvarez, Silvis • (Q)  Seleccione un operador > • (Q)  Si selecciona firmantes (operador o Grupo) únicamente esquema de firmas individual, Si selecciona firmantes es | Tope por transacción.<br>En caso de no<br>introducir valor, se<br>toma "Ilimitado". | stricciones opcionales:                                                        |
|----------------------------------------------------------------------------------------------------|-------------------------------------------------------------------------------------|--------------------------------------------------------------------------------|
| e <u>squema conjunto.</u> Para dar de alta un nuevo grupo ha<br>campo.<br>CUENTA<br>Banco Demo - CA - \$ - Nro: 0500171795211                                                                                      | ga clic en el icono ubicado a la devicha del IMPORTE                                | TIENE RESTRIC. ACCIONES                                                        |
| CUIT: 20111111112 - CBU:<br>Cuenta Demostración                                                                                                    | C                                                                                   | No <u>TIPO DE TEF</u>                                                          |
|                                                                                                    | To<br>po<br>op                                                                      | opes por tipo de transferencia,<br>or día y/o por transacción (es<br>ocional). |

Luego de ingresar la totalidad de datos del Esquema de Firmas, presione:

GUARDAR

Visualizará en pantalla, a modo de confirmación, los datos ingresados.

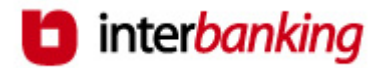

En su defecto, presione:

CANCELAR

Regresa a la pantalla de Listado de Esquemas, perdiendo los datos ingresados recientemente.

Si desea realizar modificaciones en los datos presione *"Modificar"* a la derecha de la barra de datos según se muestra en el siguiente ejemplo:

Esquema de firmas

<u>Modificar</u>

Tendrá opción a modificar el Esquema de Firmas y Restricciones especificadas.

Luego, presione:

GUARDAR

CANCELAR

Confirma el alta del esquema. Desde allí podrá dar de alta otros esquemas de firma o continuar con la suscripción. Para esto presione "Seguir".

En su defecto, presione:

Regresa a la pantalla de Listado de Esquemas, perdiendo los datos ingresados recientemente.

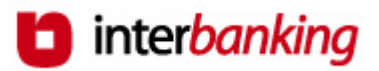

| de la              | ificación Contratación Adhesión Resumen Aceptación Ingreso Resumen Resultado<br>Empresa de servicios de bancos servicios de contratos de datos Resumen Resultado                                                                             |
|--------------------|----------------------------------------------------------------------------------------------------|
|                    | PASO 9 Resumen                                                                                                    |
|                    | Visualizará en pantalla, a modo de confirmación, todos los datos ingresados hasta el momento. Si desea realizar alguna modificación, presione <i>"Modificar"</i> a la derecha de la barra de datos según se muestra en el siguiente ejemplo: |
| Dato               | s de la empresa <u>Modificar</u>                                                                                                    |
|                    | Tendrá opción a modificar: Datos de la Empresa, Datos<br>Adicionales, Operadores Administradores Iniciales y Bancos /<br>Servicios Contratados.                                                                                              |
|                    | Luego, presione:                                                                                                    |
| ENVIAR SUSCRIPCION | Guarda y envía la suscripción para la aprobación de el / los<br>Banco / s.                                                                                                    |
|                    | En su defecto, presione:                                                                                                    |
| CANCELAR           | Sale del formulario de suscripción <b>perdiendo</b> todos los datos ingresados hasta el momento.                                                                                                    |
| IMPRIMIR           | Imprime la planilla de datos que visualiza en pantalla.                                                                                                    |
| GUARDAR            | Guarda los datos ingresados pero <b>no envía</b> la suscripción.                                                                                                    |

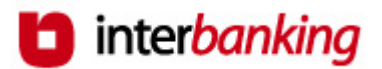

Resultado

Resumen

de datos

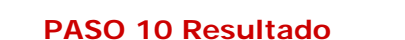

de servicios /

de bancos 🖊

de la Empresa 🏼 /

Una vez presionado el botón Enviar Suscripción el sistema le mostrará la Carta de Ratificación de Términos y Condiciones y el Formulario de Clave de Transferencia para su posterior envío al Banco según se mostrará a continuación.

servicios /

de contratos

Tenga en cuenta que deberá enviar la Carta de Ratificación, los Términos y Condiciones y el Formulario de Clave al Banco para que el mismo proceda a habilitarlo en el servicio contratado. Ambos documentos deberán estar firmados por un Representante Legal o Apoderado de la empresa.

A continuación, deberá imprimir las cartas de ratificación de los Términos y Condiciones Generales para acceder al servicio y el formulario de Clave de Transferencia, para su posterior envío a los bancos.

En la pantalla que se muestra a continuación a modo de ejemplo podrá acceder a las mismas para su impresión:

1. Para su impresión haga clic sobre el nombre del Banco que aparece en la pantalla que se muestra a continuación.

| Cartas de Ratificación<br>BANCO<br>Banco Demo                                                      | Para visualizar la Carta de<br>Ratificación haga clic sobre el<br>nombre del Banco. |  |
|----------------------------------------------------------------------------------------------------|-------------------------------------------------------------------------------------|--|
| Formulario de clave de transferencia<br>BANCO                                                      |                                                                                     |  |
| Banco Demo                                                                                         |                                                                                     |  |
| Para visualizar el formulario de<br>clave de transferencia haga clic<br>sobre el nombre del Banco. |                                                                                     |  |

De acuerdo a la operación que desea llevar a cabo, presione:

VOLVER

Regresa a la pantalla anterior.

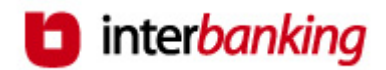

TERMINOS Y CONDICIONES

Visualiza las cláusulas antes de proceder al envío de las cartas.

FINALIZAR

Sale de la aplicación sin imprimir las cartas.

2. Al seleccionar la opción Cartas de Ratificación, el sistema desplegará en pantalla el documento que se muestra, a modo de ejemplo, a continuación:

| Carta de ratificación del banco                                                                                                    |
|----------------------------------------------------------------------------------------------------|
| Buenos Aires<br>Señores Banco Prueba<br><b>Presente</b>                                                                                                    |
| <b>Ref.:</b> Nuestra solicitud de acceso a través de Internet a la Red Interbanking de fecha / / para<br>operar los servicios de la Red Interbanking y adhesión a los <b>Términos y Condiciones Generales y</b><br><b>Particulares</b> . |
| De nuestra consideración:                                                                                                    |
| Nos dirigimos a Uds. a los efectos de:                                                                                                    |
| (a) Ratificar por la presente nuestra solicitud de referencia para operar a través de Internet los módulos de la<br><b>Red Interbanking</b> que especificamos a continuación:                                                            |

Ingrese los datos faltantes y proceda a su impresión presionando:

IMPRIMIR

Envía la información a la impresora conectada a su PC.

En su defecto, presione:

VOLVER

Regresa a la pantalla anterior.

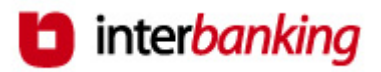

3. Luego, seleccione la opción Formulario de Clave de Transferencia. El sistema desplegará en pantalla el documento que se muestra a modo de ejemplo a continuación:

| Si usted ya tiene una<br>encuentra vigente, n                                                                                    | clave de transferencias pactada con este banco, y la misma se<br>o es necesario que envíe nuevamente el presente formulario                                                                                          |
|----------------------------------------------------------------------------------------------------|----------------------------------------------------------------------------------------------------|
|                                                                                                    | Buenos Aires                                                                                                    |
| Señores <b>Banco Prueba</b><br>Rivadavia 611 10 Capital Federa<br><b>Presente</b>                                                | I CAPITALFEDERAL 1002                                                                                                    |
| De nuestra consideración:                                                                                                    | Ref.: Clave de transferencia Cliente Cliente consulta - CUIT: 32032032232                                                                                                    |
| Por la presente comunicamos a<br>electrónica de fondos, con débi<br>caracteres alfanuméricos). Vuel<br>ingresados anteriormente: | Uds. que nuestra clave de seguridad para el encriptamiento de transferencias<br>to a la/s cuenta/s que poseemos en ese Banco es:(7<br>va a escribir a continuación en letra de imprenta cada uno de los 7 caracteres |
| Nos hacemos responsables por d                                                                                                   | _·<br>el uso de la clave, hasta que sea reemplazada por nosotros mediante nota similar                                                                                                    |

Ingrese los datos faltantes y proceda a su impresión presionando:

IMPRIMIR

VOLVER

Envía la información a la impresora conectada a su PC.

En su defecto, presione:

Regresa a la pantalla anterior.

Si no opto por enviarla en este momento y decidió guardar la suscripción, luego deberá ingresar al sistema con los datos del operador administrador y completar la operación.

Al ingresar por primera vez, el sistema le solicitará el cambio del usuario y de la clave, y luego de llevarlo a cabo visualizará el resumen de los datos de la suscripción. Podrá imprimir desde dicho formulario la Carta de Ratificación y el Formulario de Clave de Transferencia. De esta manera completará la suscripción.

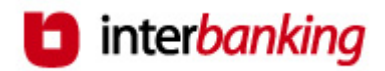

Al grabar los datos, el sistema le confirmará la operación en la pantalla que se muestra a continuación:

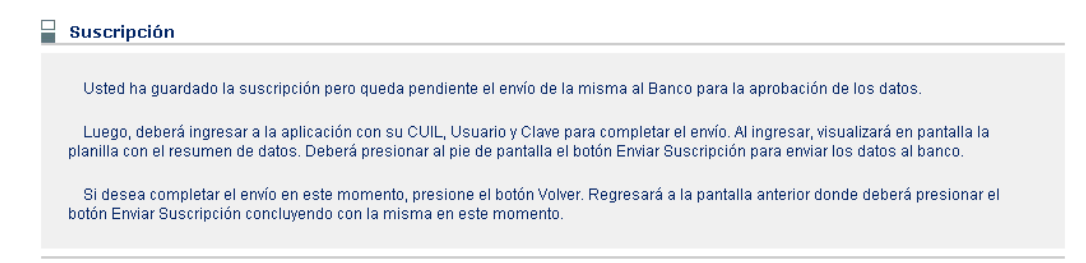

De acuerdo a la acción que desea llevar a cabo, presione:

VOLVER

CANCELAR

Sale de la aplicación.

Regresa a la pantalla anterior.

Una vez enviada la carta, la suscripción se encuentra pendiente de aprobación por parte del banco o de los bancos con que haya decidido operar. Luego de recibir la carta de ratificación, el banco procederá al control de los datos ingresados al sistema en la suscripción; si son correctos usted recibirá un mail informándole la autorización para comenzar a utilizar el sistema. En caso de observar datos erróneos el banco le informará qué modificaciones debe llevar a cabo para completar la suscripción.

#### FIN DE LA SUSCRIPCION

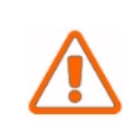

Tenga en cuenta que una vez que el/los bancos haya/n aprobado la suscripción, deberá proceder al alta de las cuentas de consulta, débito y/o crédito, así como de los esquemas de firmas, necesarios para poder realizar transferencias de fondos en el sistema <u>(siempre y</u> <u>cuando no los haya ingresado durante este proceso)</u>. Estos datos también deberán ser aprobados por el/los banco/s.